Lorsque que vous tapez un mot de passe sur certain site web celui ci est caché par des bulles noirs. Il est impossible de savoir ce que vous avez tapé.

| MOT DE PASSE |  |
|--------------|--|
| •••••        |  |

Voilà une procédure pour visualiser le mot de passe que vous avez tapé. Cette procédure est valable pour tous les navigateurs

MOT DE PASSE

............

Comment procéder avec le navigateur "Opéra ou Opéra GX

1 : Avec la souris, sélectionner le mot de passe, celui ci devient bleu

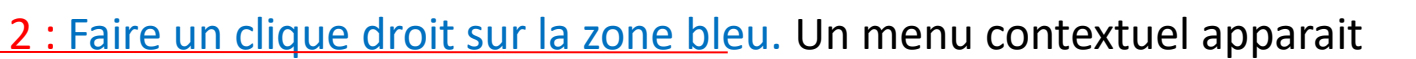

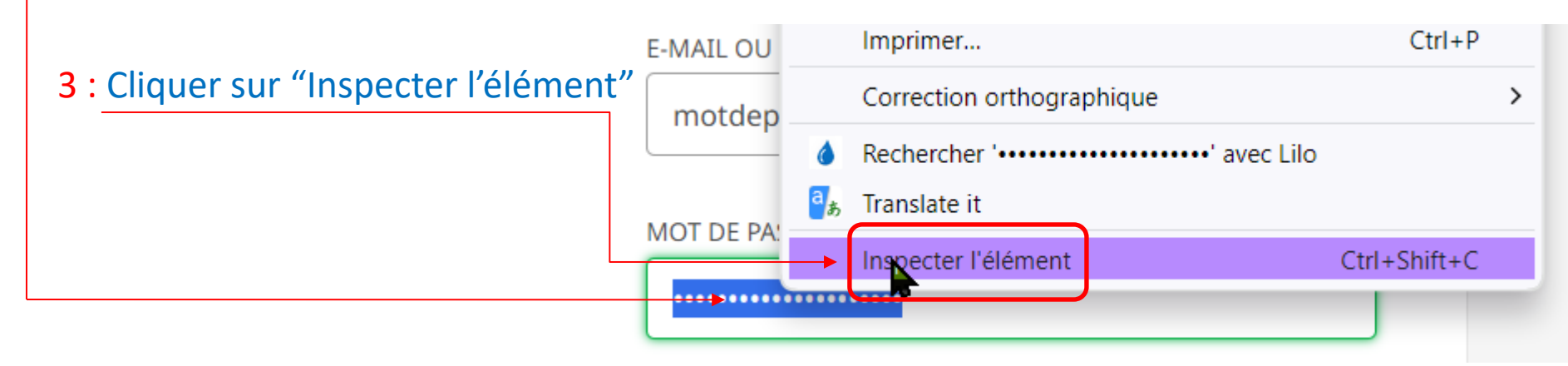

Une fenêtre apparait

4 : Si la fenêtre est en anglais,

Cliquer sur "Switch DevTools to Frech" pour avoir cette fenêtre en français

Remarque :

si la fenêtre est étroite, vous pouvez l'élargir, Avec la souris en tirant Sur le bord gauche de La fenêtre

|         |                    | OperTools is now available in French!                                                                                                    |          |
|---------|--------------------|----------------------------------------------------------------------------------------------------|----------|
|         |                    | Always match Chrome's language Switch DevTools to French Don't show again                                                                                                    | ×        |
|         |                    | Elements Console Sources Network Performance >> 📀 2 🗛 4 💷 13 🔅 :                                                                                                    | ×        |
| te,     |                    | <pre>*** <input aria-invalid="false" autocomplete="off" autocorrect="off" data-val="true" data-val-required="Un mot de passe est requis" data-validate="password" id="Password" name="Password" placeholder="Veuillez saisir votre mot de passe" type="password" value=""/> == \$0</pre> | w        |
|         | 8                  | div.window-box.default div#UserFlow form#SignupSignin div.margin-center div.form-item input#Password                                                                                                    | ►        |
| nt      | Q                  | Styles Computed Layout Event Listeners DOM Breakpoints Properties Accessibility                                                                                                    |          |
| <b></b> | 3                  | Filter :hov .cls + 🖓 🕄                                                                                                    | ^        |
| C       | 60                 | element.style {                                                                                                    |          |
|         | ÷≯<br>?><br>₽<br>) | <pre>input[type=number], input[type=password], input[type=text],<br/>textarea.decorated, input[type=email] {<br/>background:</pre>                                                                                                    | 1        |
|         | Ø                  | <pre>rargin-bottom: 5px;</pre>                                                                                                    |          |
| _       | ゼ<br>え             | <pre>input, textarea.decorated {     box-sizing: border-box;     font-size: inherit; }</pre>                                                                                                    | <u>1</u> |

### Une fenêtre apparait

**5** : Se positionner avec la souris sur le champ "Type=password" et faire un clique droit

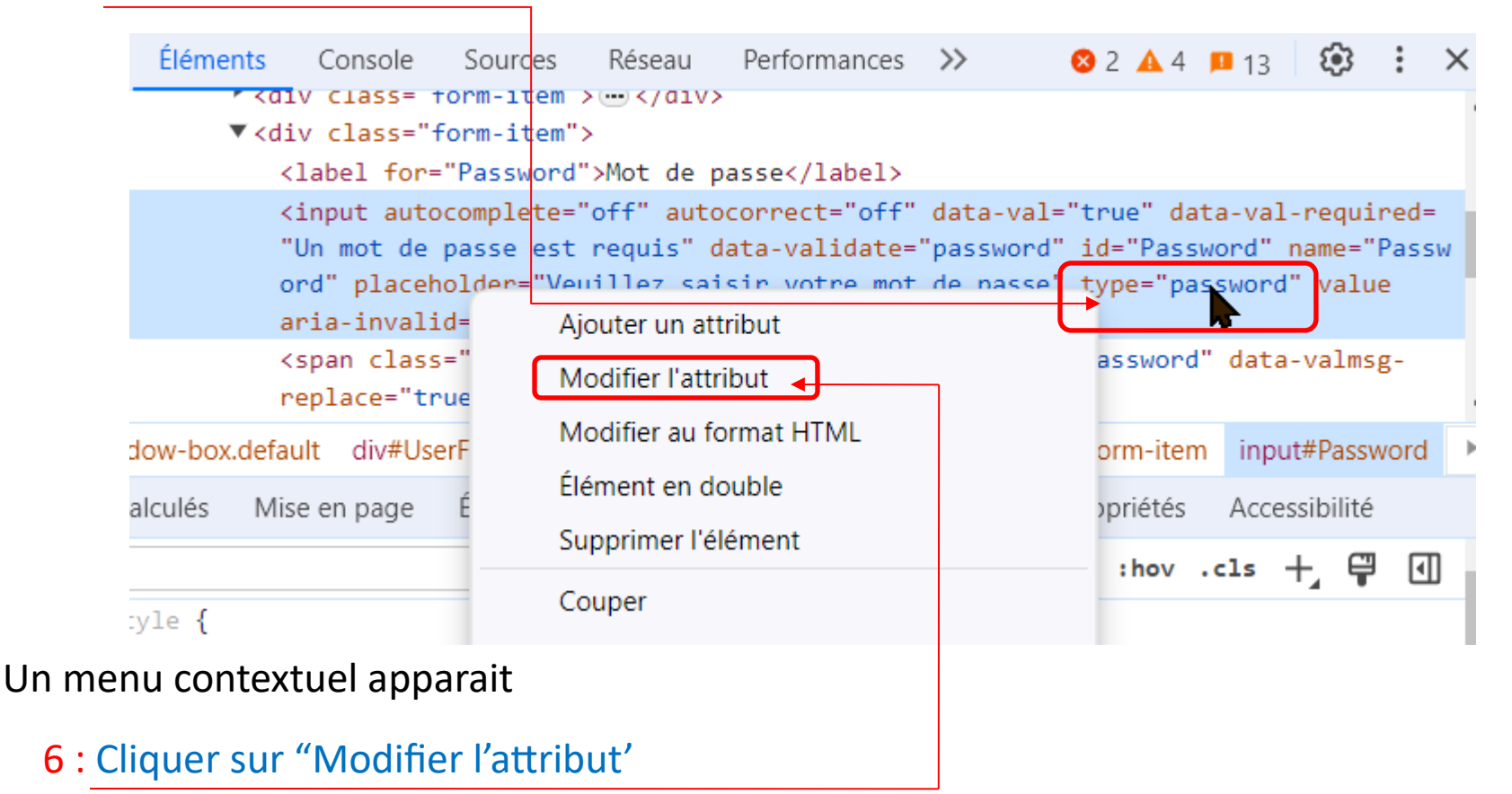

7 : Taper text et valider par la touche

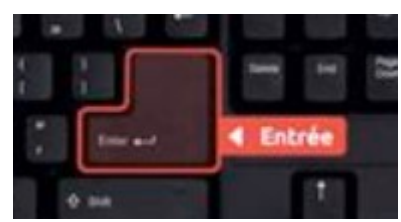

#### Avant

```
<input autocomplete="off" autocorrect="off" data-val="true" data-val-required=
"Un mot de passe est requis" data-validate="password" id="Password" name="Pass
ord" placeholder="Veuillez saisir votre mot de passe" type="password" value
aria-invalid="false"> == $0
<span class="field-validation-valid" data-valmsg-for="Password" value
aria-invalid="false"> == $0
<span class="field-validation-valid" data-valmsg-for="Password" value
un mot de passe est requis" data-validate="password" value
aria-invalid="false"> == $0
<input autocomplete="off" autocorrect="off" data-val="true" data-val-required=
"Un mot de passe est requis" data-validate="password" id="Password" name="Password" value
ord" placeholder="Veuillez saisir votre mot de passe" type="text" value aria-
invalid="false"> == $0
<span class="field-validation-valid" data-valmsg-for="Password" value aria-
invalid="false"> == $0
<span class="field-validation-valid" data-valmsg-for="Password" value aria-
invalid="false"> == $0
<span class="field-validation-valid" data-valmsg-for="Password" value aria-
invalid="false"> == $0
<span class="field-validation-valid" data-valmsg-for="Password" value aria-
invalid="false"> == $0
<span class="field-validation-valid" data-valmsg-for="Password" value aria-
invalid="false"> == $0
```

Vous pouvez voir le mot de passe en clair

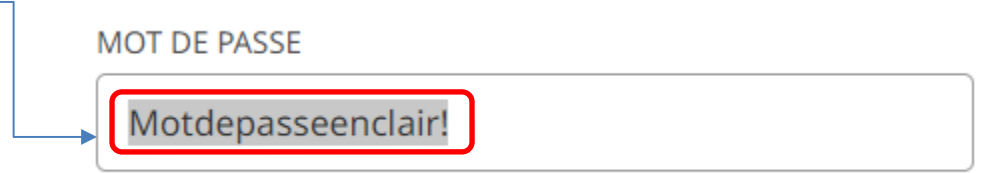

Fin de la procédure

............

Comment procéder avec le navigateur "Chrome"

1 : <u>Avec la souris, sélectionner le mot de</u> passe, celui ci devient bleu MOT DE PASSE

2 : Faire un clique droit sur la zone bleu. Un menu contextuel apparait

3 : Cliquer sur "Inspecter" E-MAIL OU NO motdepass Google Traduction MOT DE PASSE Inspecter

Une fenêtre apparait

4 : Se positionner avec la souris sur le champ "Type=password" et faire un clique droit

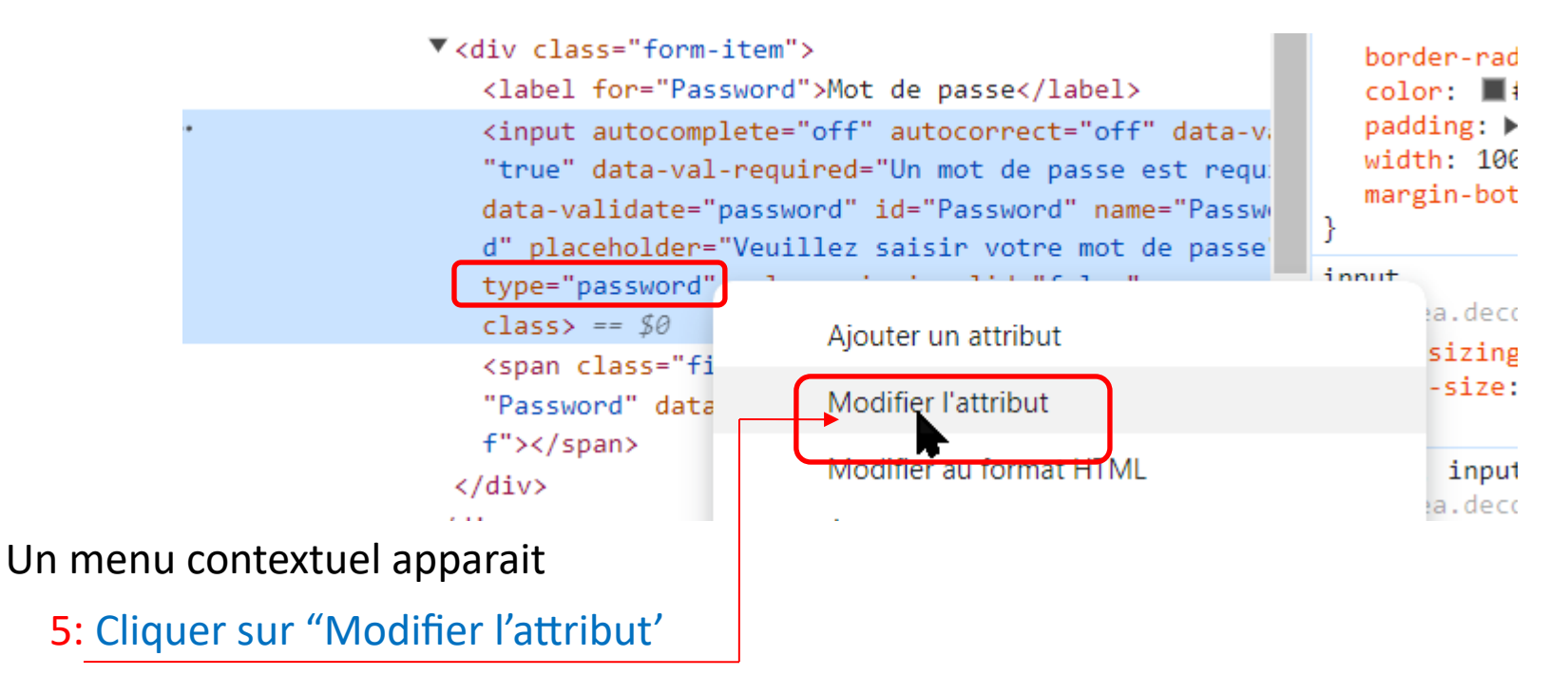

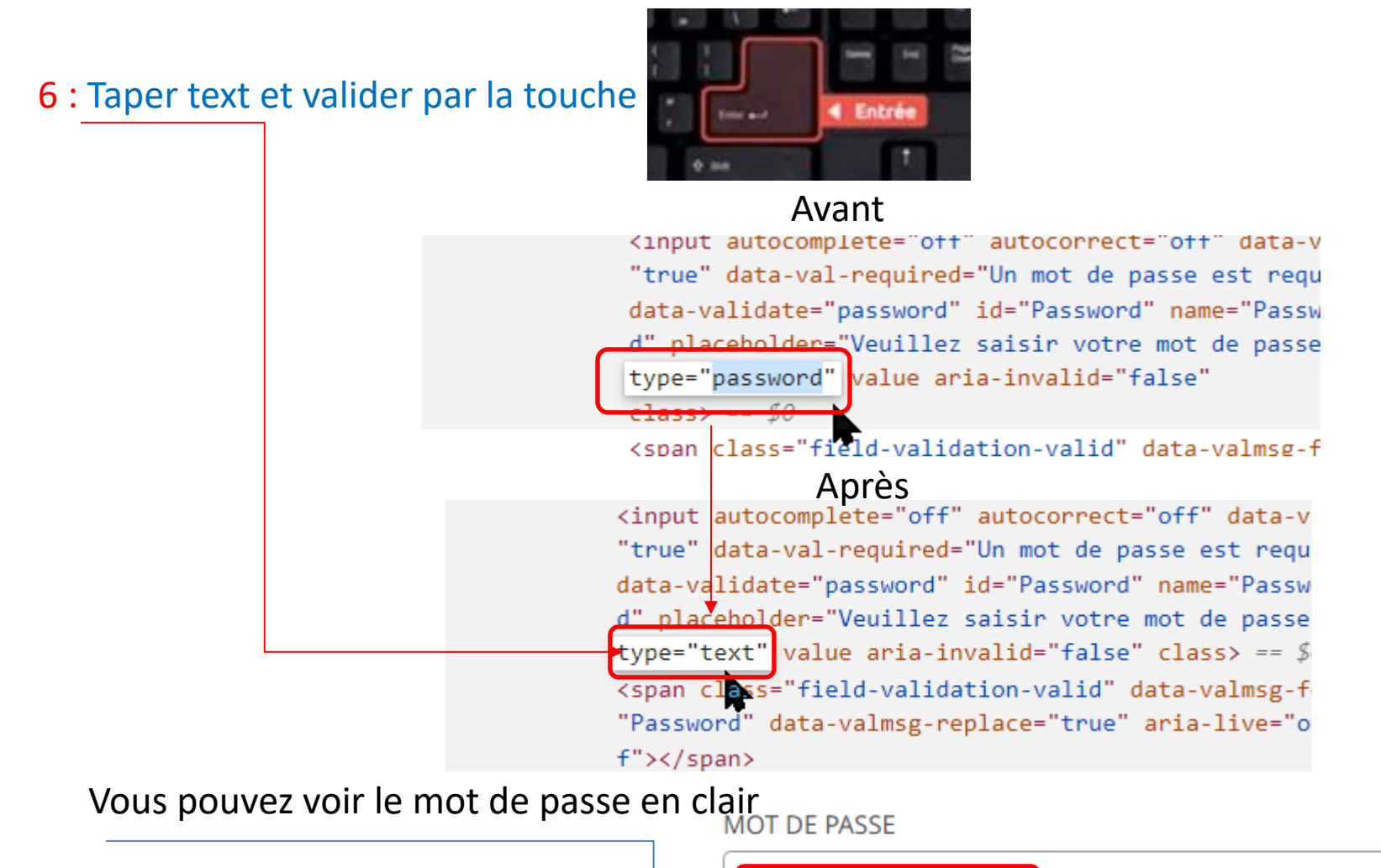

Motdepasseenclair

Fin de la procédure

Comment procéder avec le navigateur "Mozilla Firefox"

1 : <u>Avec la souris, sélectionner le mot de</u> passe, celui ci devient bleu MOT DE PASSE

2 : Faire un clique droit sur la zone bleu. Un menu contextuel apparait

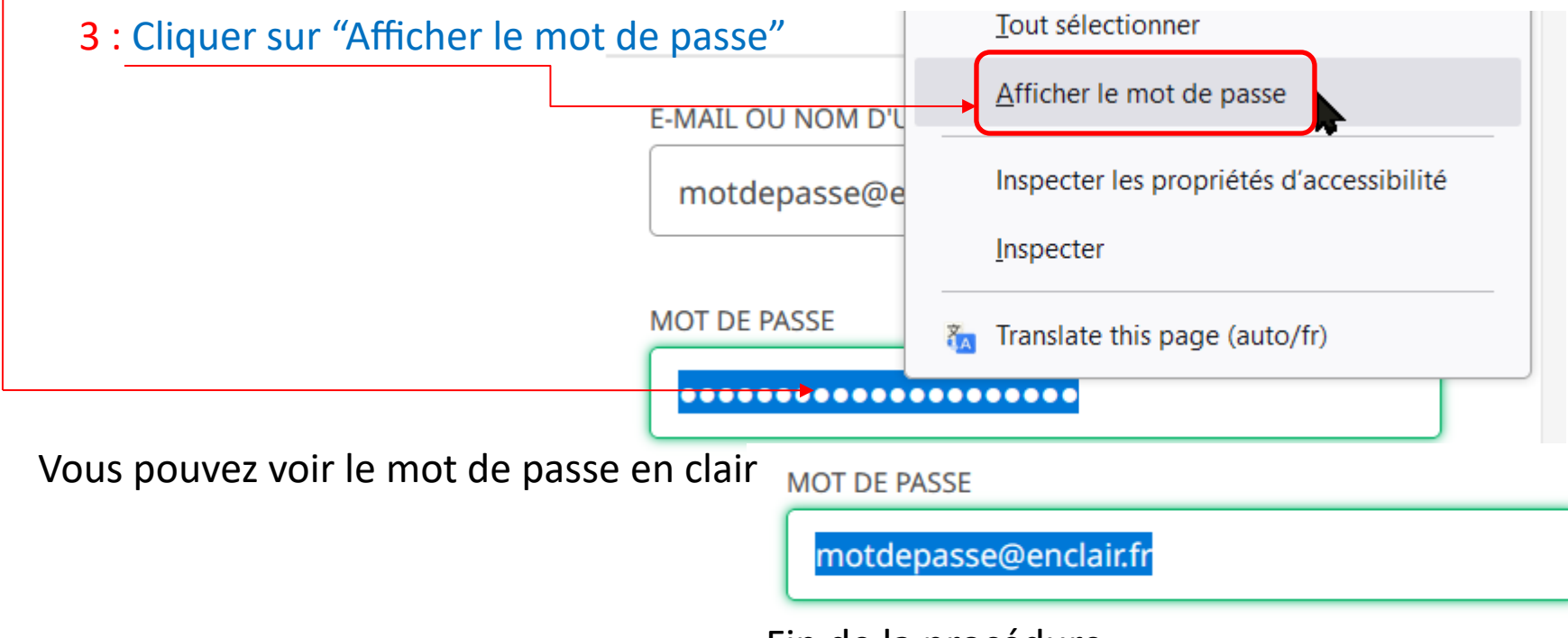

Fin de la procédure